## INSTRUCTIONS FOR STUDENTS - UPLOADING COVID-19 DOCUMENTATION UNIVERISTY OF LA VERNE

1. Go to Med+Proctor Registration Page log into account

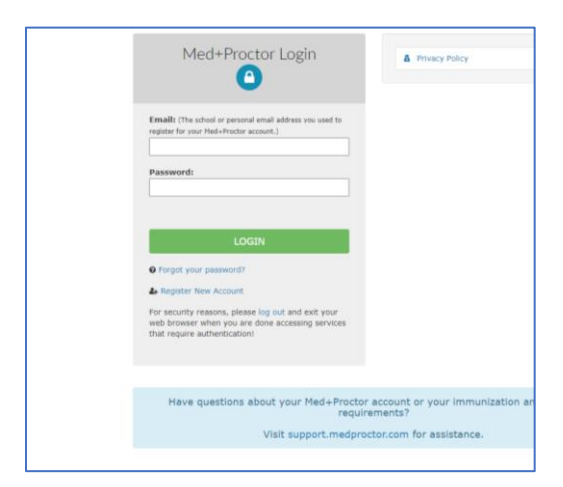

2. Click on "submit another record"

| Duriversity of LaVerne                                                 |  |
|------------------------------------------------------------------------|--|
| Status                                                                 |  |
| Vaccine Record                                                         |  |
| Your record is being reviewed                                          |  |
| Med+Proctor will notify you via email when we approve your submission. |  |
| Click below to expedite the review of your documents.                  |  |
| Expedite review - \$10                                                 |  |
| Click here to submit another document                                  |  |
|                                                                        |  |

- 3. Upload Electronic Record (Picture of Record is acceptable .jpeg or .jpg are preferred).
  - a. Document Type
    - i. Supporting Documentation: do not select, not being used at this time.
    - ii. COVID Lab Results: Results from a COVID Test
    - iii. COVID Vaccine: Records showing that you are vaccinated and/or boosted
  - b. Choose file: select location where file being stored

| Upload a Document                                                                                                    |                                                       |   |
|----------------------------------------------------------------------------------------------------|-------------------------------------------------------|---|
| JPEG (jpeg or jpg) images are preferred.<br>Need to correct a document you have submitted? Simply select the document | type and choose the corrected file in the form below. |   |
| Document Type *<br>Select a file *                                                                                    | Select<br>Choose Files No file chosen                 | ~ |
| Uploaded Documents There are no uploaded documents.                                                                   |                                                       |   |

4. You are done. Your records will be reviewed, verified and you will be contacted as appropriate.